## **PATIENT VISITS LIST:**

## **lifelines**<sup>®</sup> neuro

## How to Search and Filter the Patient Visit List

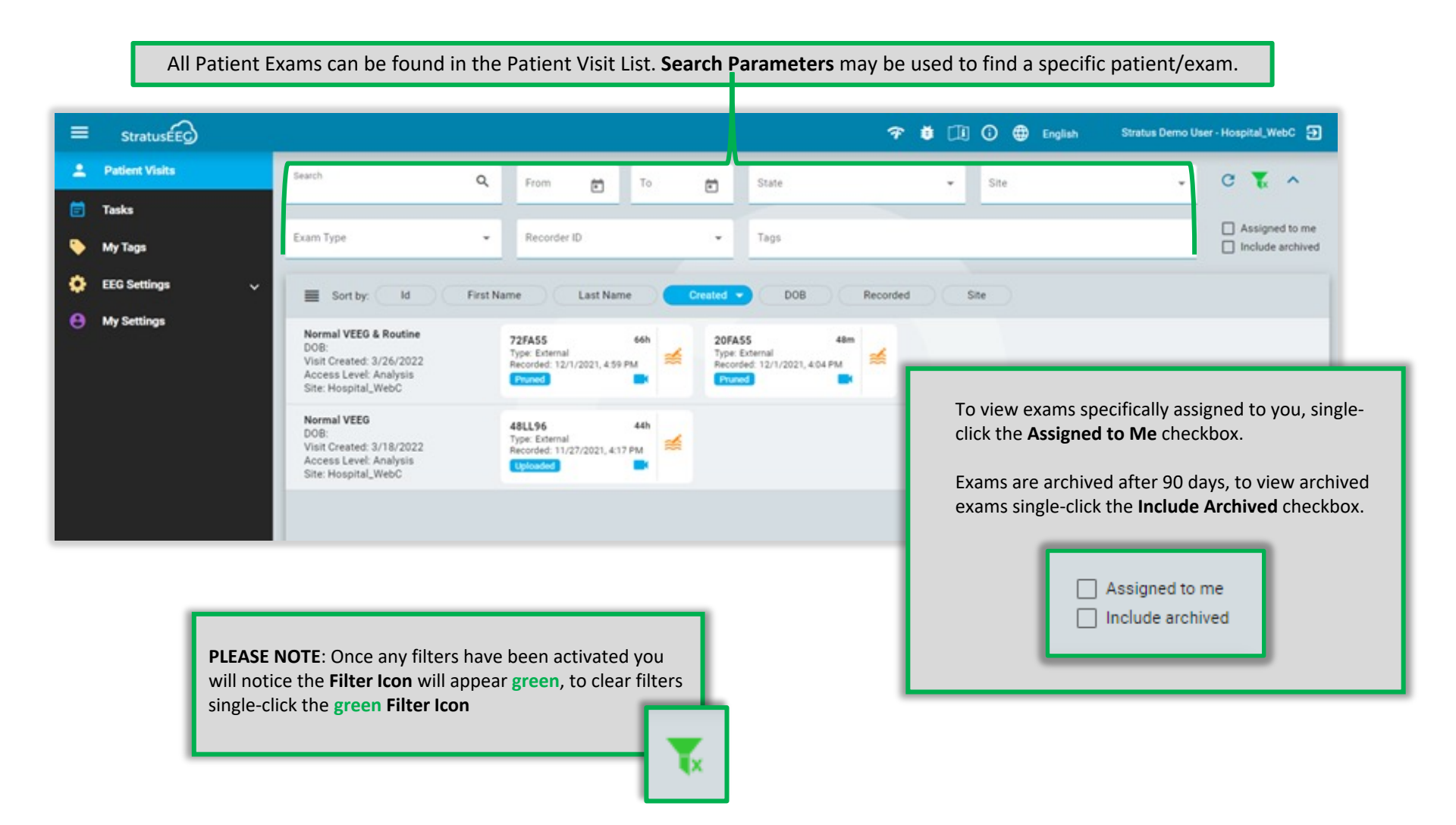